- Select the Account icon on the bottom of the app page and Sign Out
- 2. If your app page looks like this, then you will need to update your server settings as explained below.

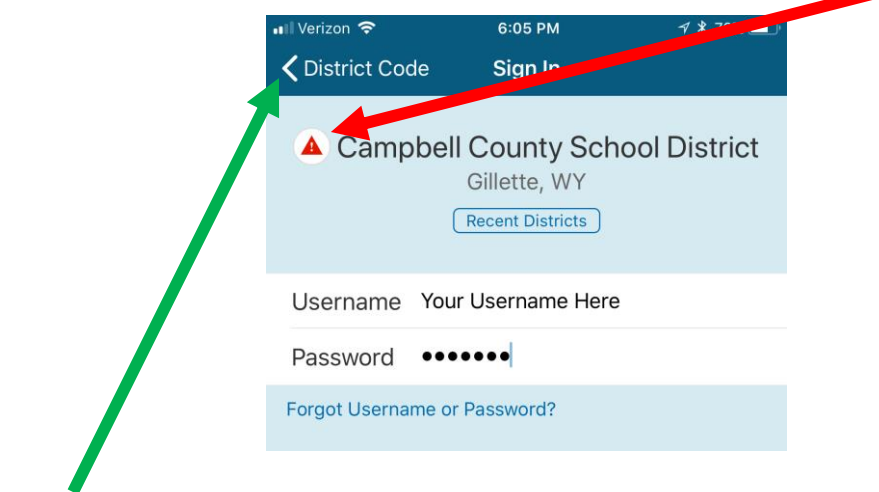

3. Select the District Code - on the top LEFT CORNER

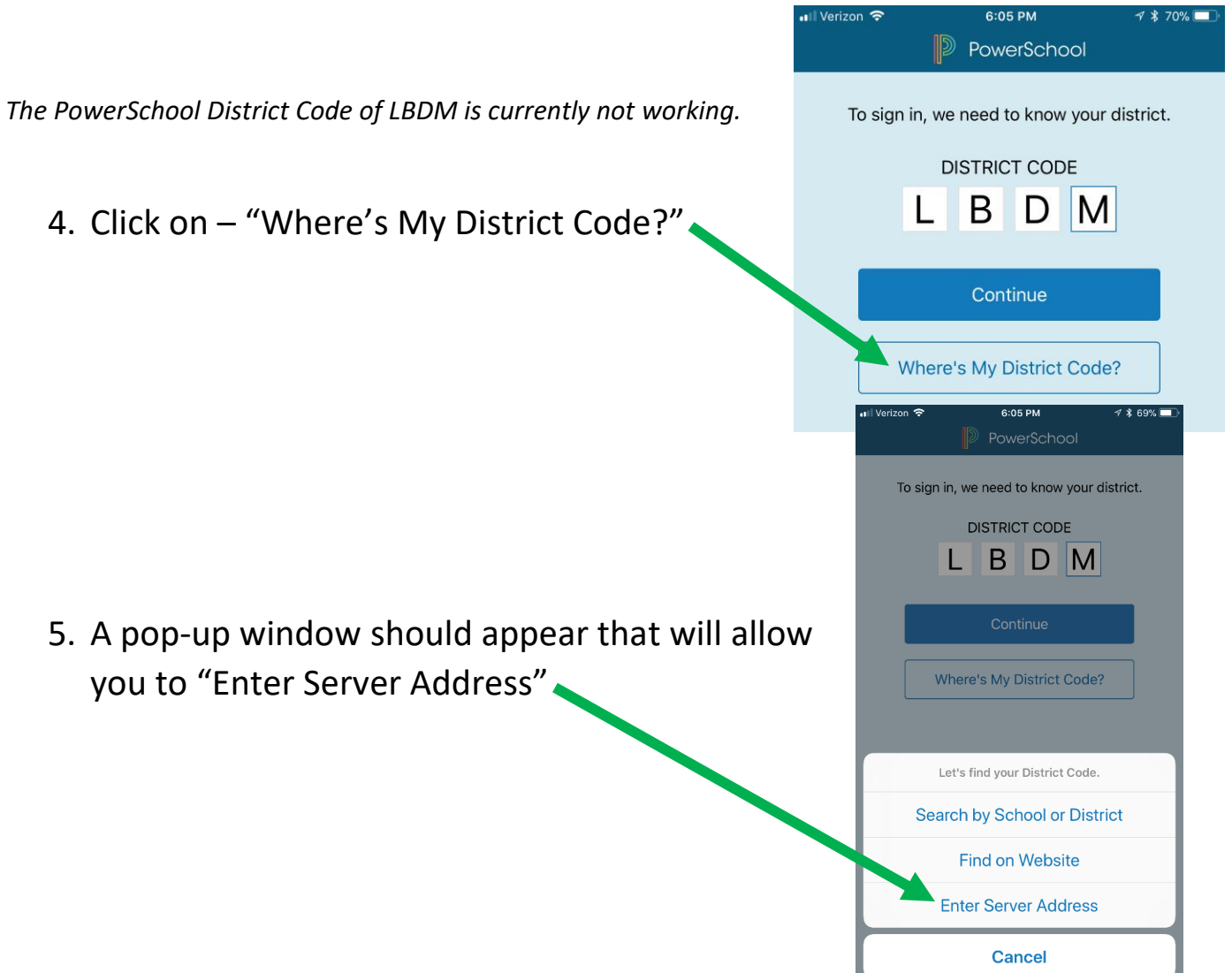

6. Enter the Server Address "records.ccsd.k12.wy.us" This is the same address that a parent use to log into the site for PowerSchool

Server Address records.ccsd.k12.wy.us

provided.

PowerSchool server address, enter it in the field

7. It will then ask this interesting question – Click "NO"

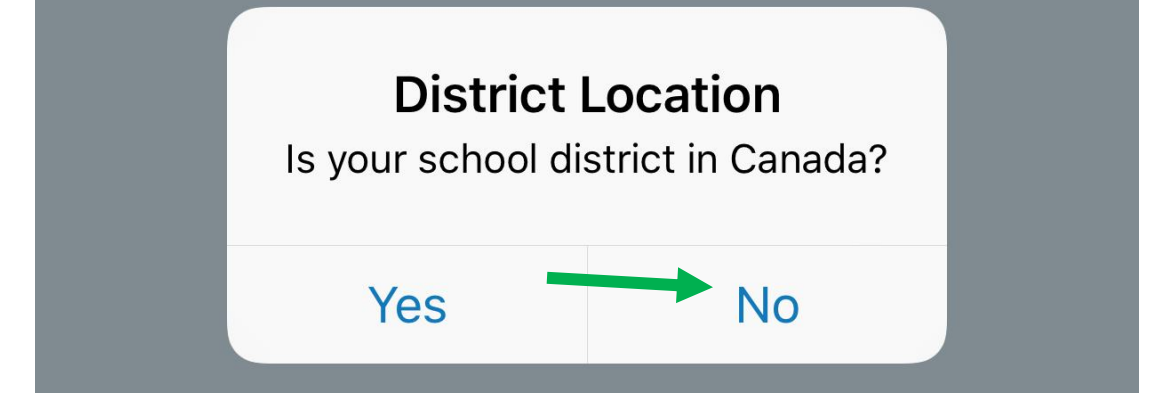

8. Final Step is to log back in to see your student's 2018-19 PowerSchool information

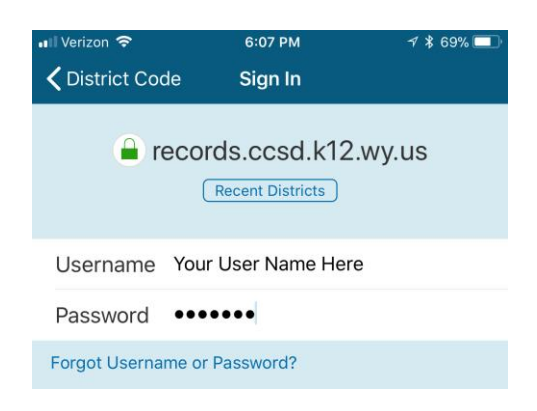